## 人事資料取出作業

一、在人事資料主機中,依下列路徑進入人事資料檔案 C:\PEMIS2K\DB\CPA.MDB

二、將 CPA. MDB 複製一份到桌面

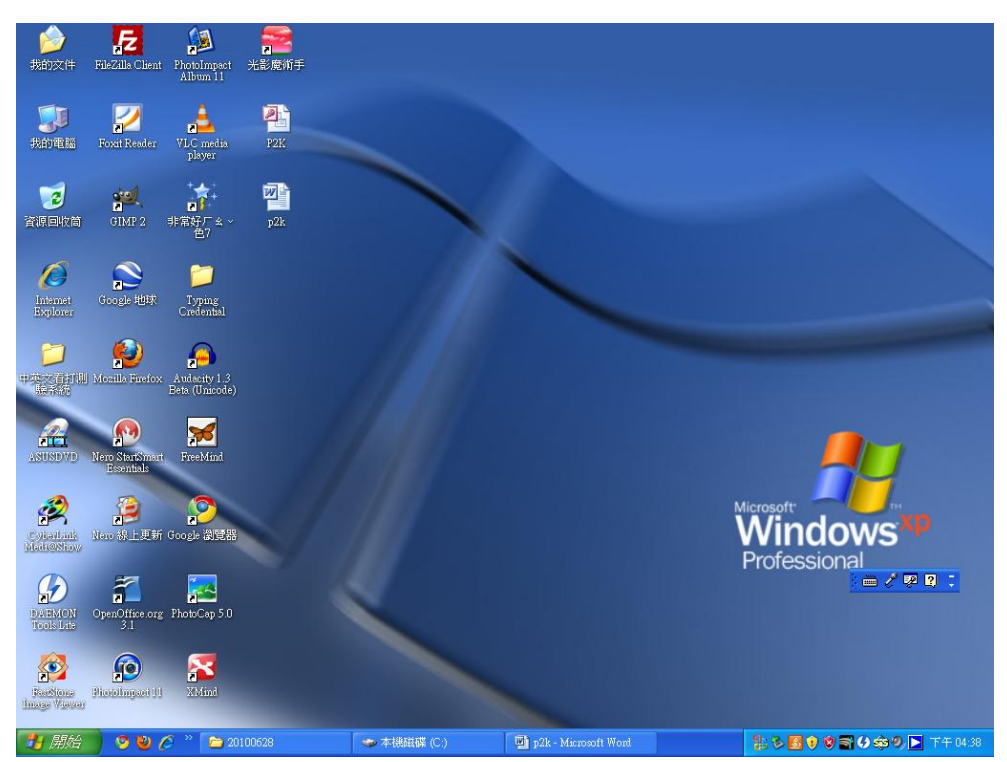

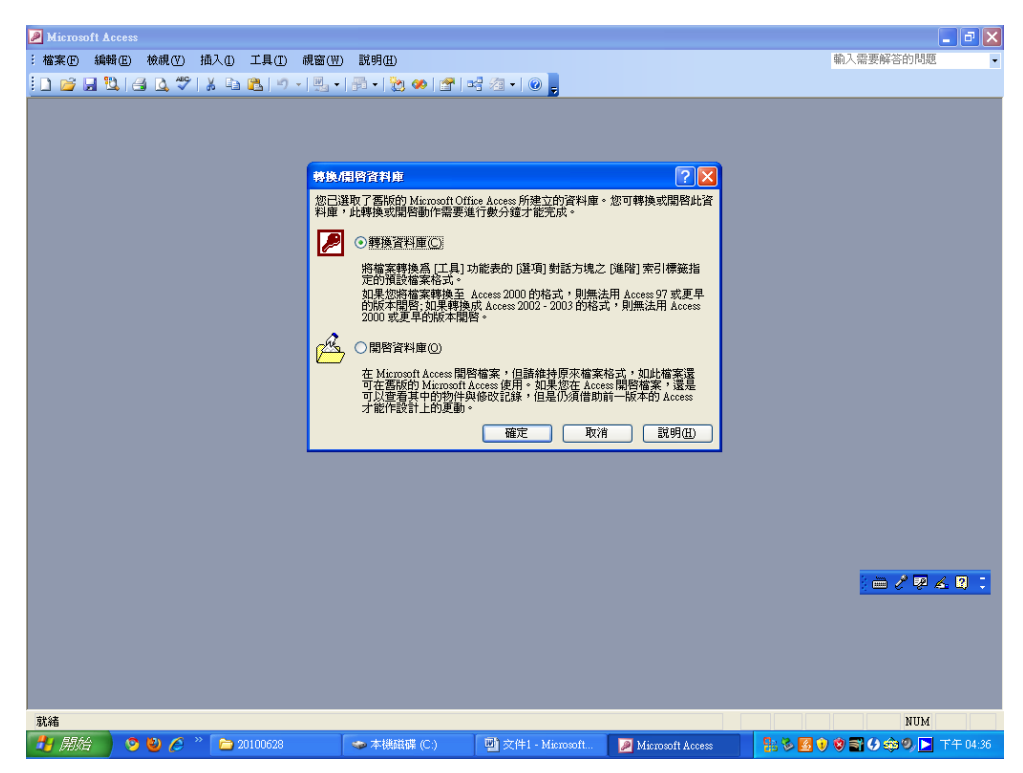

三、直接使用 ACCESS 開起 P2K(剛剛複製到桌面的檔案),選擇轉換資料表

四、將轉換的檔名命名為 P2K,格式為 Access

五、出現資料是唯讀,選擇[確定]

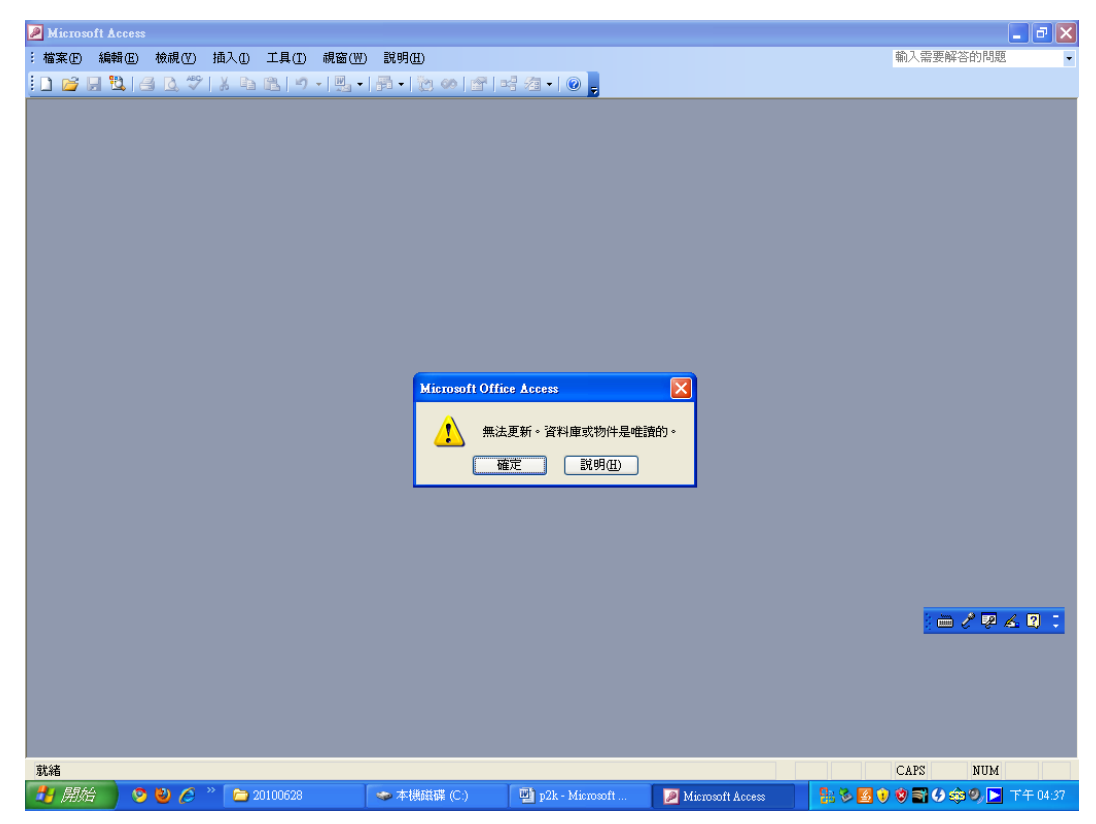

六、出現安全性警告,選擇[確定]

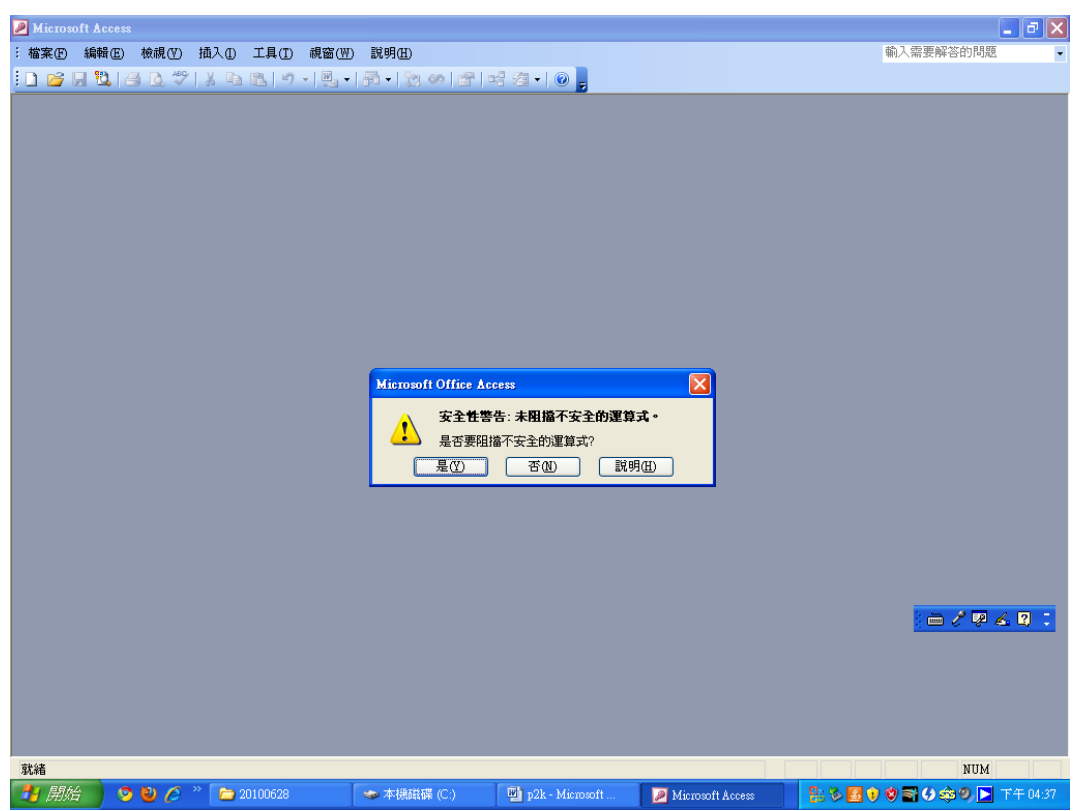

七、出現重新啟動應用程式,選擇[確定]

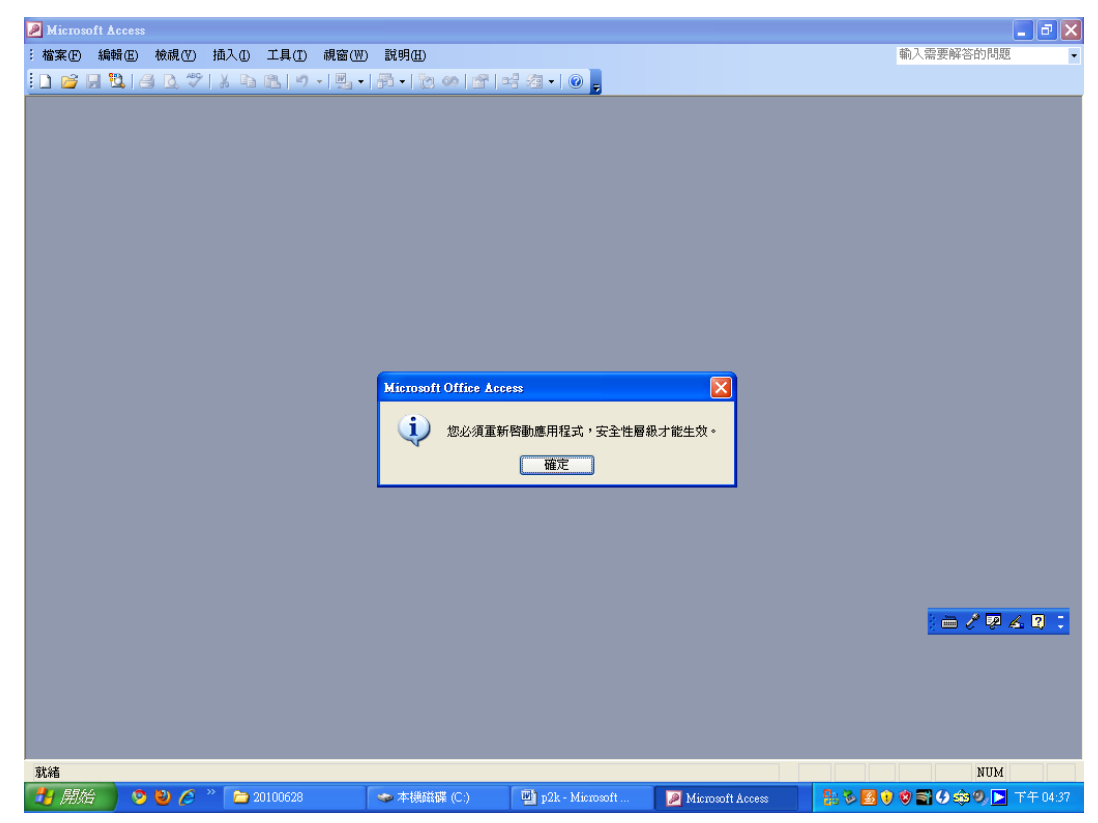

八、直接點選桌面的 P2K

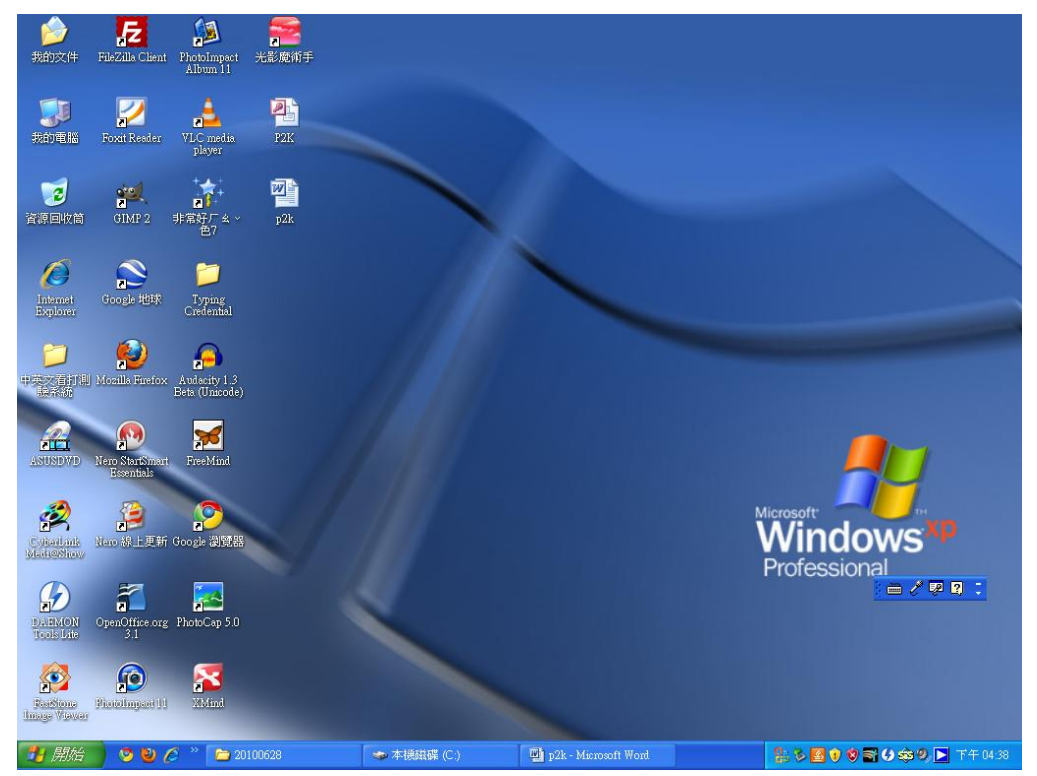

九、出現安全性警告,選擇[開啓]

| 🔎 Microsoft A | ccess        |             |                     |                            |                  |                                       |
|---------------|--------------|-------------|---------------------|----------------------------|------------------|---------------------------------------|
| : 檔案 (E) 編束   | ₿(E) 檢視(V) 打 | 商入① 工具(T) @ | 見窗(W) 説明(H)         |                            |                  | 輸入需要解答的問題                             |
| i 🗋 💕 📓 🕈     | 1 🖪 🖪 💖      | 🌡 🗈 🔁 🖉 🚽   | 🖳 •   🖗 •   没 🐲   🔗 | 🚅 ⁄a •   🔞 🖕               |                  |                                       |
|               |              |             |                     |                            |                  |                                       |
|               |              |             |                     |                            |                  |                                       |
|               |              |             |                     |                            |                  |                                       |
|               |              |             |                     |                            |                  |                                       |
|               |              |             |                     |                            |                  |                                       |
|               |              |             |                     |                            |                  |                                       |
|               |              |             |                     |                            |                  |                                       |
|               |              |             | 安全性警告               |                            |                  |                                       |
|               |              |             | 正在開啓 "C:Documents:  | and Settings/YFES'桌面\P2K.r | adb"             |                                       |
|               |              |             |                     |                            |                  |                                       |
|               |              |             |                     |                            |                  |                                       |
|               |              |             | 此檔案可能並不安全,如         | ]果其中包含了會傷害電腦的              | ウ程式碼。            |                                       |
|               |              |             | 是否要開啓正檔案或取消         | 作業?                        |                  |                                       |
|               |              |             | HT VE (C)           |                            | 甘油溶和40           |                                       |
|               |              |             | AXHIC               |                            | 英尼貢訊(因)          |                                       |
|               |              |             |                     |                            |                  |                                       |
|               |              |             |                     |                            |                  |                                       |
|               |              |             |                     |                            |                  |                                       |
|               |              |             |                     |                            |                  |                                       |
|               |              |             |                     |                            |                  | ) 🖮 🖉 💀 🚣 😫 🙄                         |
|               |              |             |                     |                            |                  | · · · · · · · · · · · · · · · · · · · |
|               |              |             |                     |                            |                  |                                       |
|               |              |             |                     |                            |                  |                                       |
|               |              |             |                     |                            |                  |                                       |
|               |              |             |                     |                            |                  |                                       |
| 就緒            | -            | -           | -                   | 15 m                       |                  | NUM                                   |
| 🛃 開始          | - 😒 🔮 🏉 🦈    | 20100628    | 🧇 本機磁碟 (C:)         | p2k - Microsoft            | Microsoft Access | 🔡 🏷 🛃 🜒 🜍 🜍 😏 🟟 🧐 🕨 下午 04:38          |

十、出現不能變更在資料庫 P2K 的資料庫物件,選擇[確定]

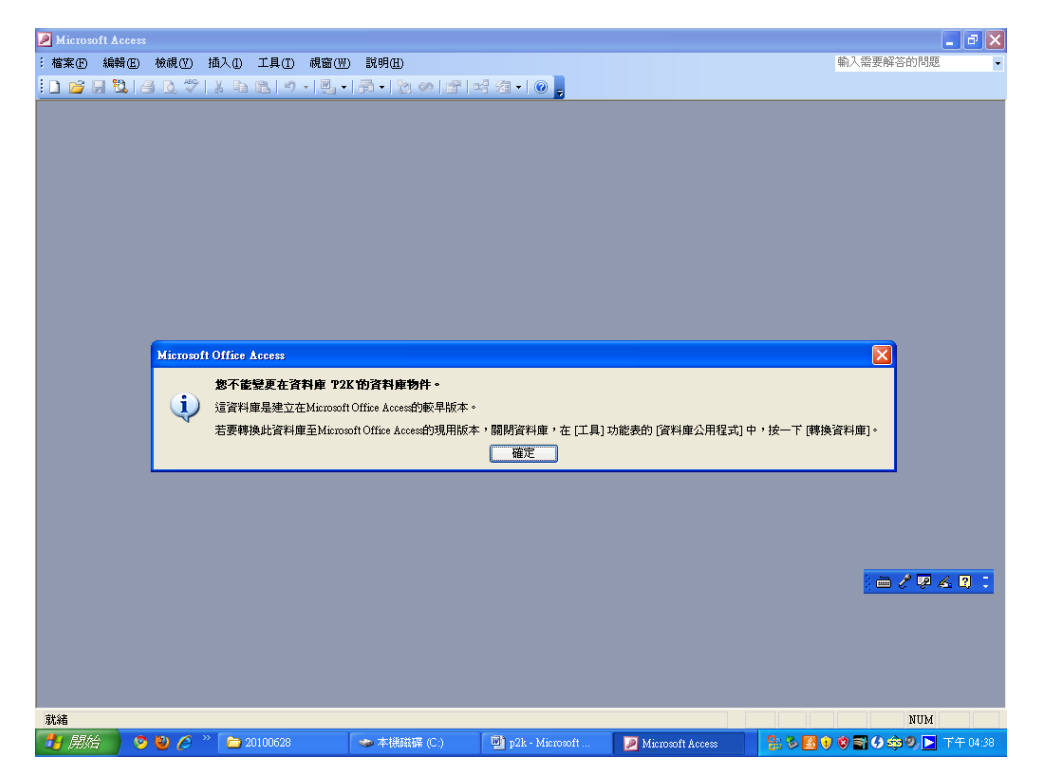

## 十一、選擇 CPABT01M, 開啓檔案

| Microsoft Access - [P2K               | : 資料庫 (Access 2000 | ) 檔案格式)]                |                 |                    |            | - 7 🛛            |
|---------------------------------------|--------------------|-------------------------|-----------------|--------------------|------------|------------------|
| : 🛄 檔案(F) 編輯(E) 檢i                    | 視(型) 插入① 工具(       | T) 親窗(W) 説明(H)          |                 |                    | 輸入需要解答的問   | J                |
| i 🗋 💕 🖌 🖏 i 🖂 🐧 i                     | 🎔   🎖 🖬 🛍   🤊 -    | -   🖳 -   🖧 -   🏷 🦛   🔗 | 📲 ⁄ 🖛 🛛 😦 📮     |                    |            |                  |
| 储関啓(0) 🔽 設計(0) 🛅                      | 新増创   🗙   🔭 🐎      | <b></b>                 |                 |                    |            |                  |
| 物件                                    | CPACB01M           | CPAGC02P                | CPAJF06M        | CPAKO15K           | CPANA05M   | CPANC84M         |
| ■ 資料表 ■                               | CPADA02S           | CPAGC03P                | CPAJG07M        | CPAKP16P           | CPANA06M 📃 | CPAND90M         |
| ····································· | CPADA03S           | CPAGD01M                | CPAJH08M        | CPAKQ17K           | CPANA10P 📃 | CPAND91M         |
|                                       | CPADA04S           | CPAGE01S                | СРАЛОЭМ         | CPAKR18M           | CPANA13M 📃 | CPAOA01M         |
| 2 衣里 2                                | CPADA05S           | CPAGF01M                | CPAJJ10M        | CPAKS19M           | CPANA19M   | CPAOA02M         |
|                                       | CPADA06S           | CPAIA01M                | CPAJK11M        | CPAKT20P           | CPANA20M   | CPAOA03M         |
| 🐴 資料頁 📃                               | CPADA07S           | CPAIB02M                | CPAJL12M        | CPAKU21P           | CPANA20P   | CPAOA04M         |
| 7 日集                                  | CPADB01S           | CPAIC03M                | CPAJM13P        | CPAKW22P           | CPANA21M   | CPAOB01M         |
|                                       | CPADB02S           | CPAID04M 🔲              | CPAJN14M        | CPAKW23P           | CPANA21P 🔤 | CPAOC01M         |
| 60 195.8E                             | CPAED90M           | CPAIE05P                | CPAJO15M        | CPAKN24P           | CPANA30M 🔤 | CPAOD01M         |
| 群組                                    | CPAETOOM           | CPAIF06P                | СРАЛР16М        | CPAKY25P           | CPANA31M 🔤 | CPAOD02M         |
| 📓 我的最愛 📃                              | CPAET01M           | CPAIH08M                | CPAJQ17M        | CPAKZ26P           | CPANA34M 🔤 | CPAOE01M         |
|                                       | CPAET02M           | CPAH09M                 | CPAJR19M        | CPAKZ27M           | CPANB50M   | CPAOE02M         |
|                                       | CPAET03M           | CPAIJ10P                | CPAJS20M        | CPAMBKIDX          | CPANB51M   | CPAOE03M         |
|                                       | CPAET04M           | CPAIK11P                | CPAJT21M        | CPAMBKRSM          | CPANC60M   | CPAOE04M         |
|                                       | CPAET05M           | CPAIL12K III            | CPAKA01M        | CPAMDBINF          | CPANC70M   | CPAOF01M         |
|                                       | CPAET06M           | 🔲 CPAIM13M 💷            | CPAKB02M        | CPAMDBURM          | CPANC71K   | CPAOF02M         |
|                                       | CPAET07M           | CPAIN14K                | CPAKC03M        | CPAMFUNCM          | CPANC71M   | CPAP013LEN       |
|                                       | CPAET08M           | CPAIO15P                | CPAKD04M        | CPAMGMAPM          | CPANC72M   | CPAP01LEN        |
|                                       | CPAET09M           | CPAIP16K                | CPAKE05K        | CPAMGRPM           | CPANC75M   | CPAP02LEN        |
|                                       | CPAET10M           | CPAIQ17P                | CPAKF06K        | CPAMHELP           | CPANC76M   | CPAP03LEN        |
|                                       | CPAET11M           | CPAJ0180T               | CPAKG07P        | CPAMIN01M          | CPANC77M   | CPAP04LEN        |
|                                       | CPAET12M           | CPAJ0190T 🔤             | CPAKI09M        | CPAMKEY            | CPANC78M   | cpap0780t        |
|                                       | CPAGA01M           | CPAJA01M                | CPAKJ10M        | CPAMSETUP          | CPANC79M   | 🖮 / 🔛 🚣 🛛 🔅      |
|                                       | CPAGA02M           | CPAJB02M                | CPAKK11P        | CPAMSYSM           | CPANC80M   | CPAP090S         |
|                                       | CPAGB01M           | CPAJC03M                | CPAKL12P        | CPAMUCODE          | CPANC81M   | CPAP091S         |
|                                       | CPAGc01M           | CPAJD04M                | CPAKM13P        | CPAMUMAPM          | CPANC82M   | CPAP092S         |
|                                       | CPAGC01P           | CPAJE05M                | CPAKN14P        | CPAMVERSN          | CPANC83M   | CPAP093S         |
| <                                     |                    |                         |                 |                    |            | >                |
| ,<br>就緒                               |                    |                         |                 |                    |            | NUM              |
| 🦺 開始 🔵 😕 🖉                            | 3 👋 🛅 20100628     | 🔷 本機磁碟 (C:)             | p2k - Microsoft | 🖉 Microsoft Access |            | 🕽 🏟 🔍 📐 下午 04:39 |

## 十二、開啓檔案的內容

| 2   | 當案 (1) 編輯 | 嶺臣) 檢視(⊻)   | 插入① 格式(①) | 記錄( | R) 工具(I | ) 親窗(型)          | 説明( <u>H</u> ) |          |      |           | 輸入需要解答    | 的問題       |              |
|-----|-----------|-------------|-----------|-----|---------|------------------|----------------|----------|------|-----------|-----------|-----------|--------------|
| 4.  |           | 3 0, * 1)   | 08/1/8    | 2↓  |         | 7   <b>A</b>   M | 🗰 🖄 🕷          |          |      |           |           | 1         |              |
|     | BOIIDNO   | BOINAME     | BOIALIAS  | B01 | ENAME   | BOIPASSNO        | BOISEX         | BOIMARRY | H    | BO1BIRTHD | BOINATCOD | B01DOMCOD | B01I         |
|     | -         |             | -         |     |         |                  | 1              | 1        | 0.   | 1         | TWN       | 112       | 臺北市          |
| A1  | 0         | 形 丙         |           |     |         |                  | 1              | 2        | 0.   | 1         | TWN       | 112       | 金北市          |
| A1  | 8         | 马尼          |           | -   |         |                  | 1              | 1        | 0.   | 5         | TWN       | 111       | 金1(1         |
| AI  | 3         | 1 1         |           |     |         |                  | 1              | 1        | U    | 5         | IWN       | 234       | 金北东          |
| AI  | 5         | 2 章         | -         | Hu  |         |                  | 1              | 2        | U    | (         | IWN       | 241       | 물기(1         |
| A1  | 5         | 1 1         |           | -   |         |                  | 1              | 1        | U    | 5         |           | 238       | 金北陽          |
| 82  | 4         | 7 00        |           |     |         |                  | 2              | 1        | 0.   | 2         |           | 106       | 金北市          |
| A2  | 2         | 1 Ť         | -         | HU  | HU      |                  | 2              | 2        | 0.   | 4         | TWN       | 108       | 金北市          |
| 82  | 1         | 1 국         |           | -   |         |                  | 2              | 1        | U    | 2         | IWN       | 112       | 金北市          |
| A2  | 2         | 11 10       |           | -   |         |                  | 2              | 1        | U.   | /         | T₩N       | 112       | 全北市          |
| 82  | 1         | 可慧          |           |     |         |                  | 2              | 2        | U.   | J         | TWN       | 112       | 金北市          |
| A2  | 0         | * *         |           | -   |         |                  | 2              | 2        | 0.   | 1         | TWN       | 112       | 臺北市          |
| A2  | 4         | 8 E         | -         | _   |         |                  | 2              | 1        | 0.   | 5         | TWN       | 112       | 臺北市          |
| A2  | 1         | 何是          | -         | -   |         |                  | 2              | 1        | 0.   | 4         | TWN       | 112       | 臺北市          |
| A2  | 3         | 13 🖹        |           | Wa  | ng      |                  | 2              | 1        | 0    | 3         | TWN       | 242       | 臺北陽          |
| A2  | 3         | 1 1         |           | Hu  | H       |                  | 2              | 1        | C    | 9         | TWN       | 112       | 臺北市          |
| A2  | 5         | <b>節 </b> 海 |           |     |         |                  | 2              | 2        | C    | 9         | TWN       | 112       | 臺北西          |
| B1  | 2         | 勅 安         |           |     |         |                  | 1              | 2        | (    | 5         | TWN       | 408       | 台中市          |
| E2  | 7         | 引着          |           |     |         |                  | 2              | 1        | C    | 1         | TWN       | 112       | 臺北市          |
| E2: | 9         | 经 哲         |           |     |         |                  | 2              | 1        | 0.   | 9         | TWN       | 112       | 台北西          |
| F1: | 7         | 1 X         |           |     |         |                  | 1              | 1        | 0.   | 7         | TWN       | 112       | 臺北西          |
| F1: | 3         | 泸 副         |           | Hu  |         |                  | 1              | 1        | 0    | 2         | TWN       | 112       | 臺北西          |
| F20 | 5         | 后王          |           |     |         |                  | 2              | 1        | 0.   | 3         | TWN       | 251       | 臺北鄉          |
| F2( | 9         | 寄吾          |           |     |         |                  | 2              | 1        | 0.   | 3         | TWN       | 112       | 臺北西          |
| F22 | 2         | 吾 支         |           |     |         |                  | 2              | 2        | 0.   | L         | TWN       | 112       | 臺北西          |
| F22 | 7         | 1 1         |           |     |         |                  | 2              | 1        | 0    | ÷         | TWN       | 110       | 臺北7          |
| F2: | 5         | 我 青         |           |     |         |                  | 2              | 1        | 0    |           | TWN       | 105       | 台北西          |
| G2  | 2         | 市 刃         |           |     |         |                  | 2              | 1        | 0.   | 2         | TWN       | 112       | 臺北西          |
| 11  | 7         | 府 圖         |           |     |         |                  | 1              | 1        | 0.   | 3         | TWN       | 112       | 臺北7          |
| H2  | 9         | 考 日         |           |     |         |                  | 2              | 1        | 0.   | 5         | TWN       | 320       | <b>泰北</b> 市  |
| J22 | E.        | 市 窮         |           |     |         |                  | 2              | 1        | 0.   | )         | TWN       |           | 6 2          |
| J22 | i         | 相等          |           |     |         |                  | 2              | 2        | 0.   | 1         |           | 111       | TELL         |
| К1  | 5         | 3 次         |           |     | -       |                  | 1              | 1        | 0.   | 3         | TWN       | 112       | 臺北7          |
| K2  | 9         | 55          |           |     |         |                  | 2              | 1        | 0.   | 7         | TWN       | 112       | · 查北市        |
| L2  | 5         | 5 月里        |           | Wr  | h-L     |                  | 2              | 1        | n    | 7         | TWN       | 111       | 喜北7          |
| 1.2 | B         | 冒路          |           |     |         |                  | 2              | 2        | 0    | 1         | TWN       | 112       | 喜北7          |
| 1.2 | 2         | お日          |           | Lin | -       |                  | 2              | 2        | Di l | 7         | TWN       | 429       | 春中!          |
| MI  | 14        | 3 8         |           |     |         |                  | 1              | 1        | 0    | 3         | TWN       |           | ▲ (*)<br>喜小? |
|     | ก เ       |             | 1 * 2 65  |     | <       |                  | 1              |          | 0.   |           |           |           |              |

## 十三、點選[檔案],選擇匯出

| 🥖 Mic    | rosoft Acc                             | ess - [(   | PABT01       | M:資料表      | 1          |              |          |           |         |           |        |           |                  |            |            |
|----------|----------------------------------------|------------|--------------|------------|------------|--------------|----------|-----------|---------|-----------|--------|-----------|------------------|------------|------------|
| : 1      | a家E 編                                  | 輯(E)       | 檢視(⊻)        | 插入①        | 格式(0)      | 記錄(R)        | 工具(I     | ) 親窗(₩)   | 説明(H)   |           |        |           | 輸入需要解答           | š的問題       | 8 ×        |
| :        | ] 開新檔案                                 | E(N)       |              |            | Ctrl+N     | 1 ZI         | Vol      | VAL       |         | -71 · 1 @ |        |           |                  |            |            |
|          | 開啓舊梅                                   | ۲O)        |              |            | Ctrl+0     | BOIEN        | IAME     | BOIPASSNO | D B01   | SEX BO    | MARRY  | B01BIRTHD | BOINATCOD        | B01DOMCOD  | B01D       |
| •        | 取得从き                                   | (客料)       | 2)           |            |            |              |          |           | 1       | 1         |        | 0         | TWN              | 112        | 臺北市1       |
| B        | 4Ah#2719                               | DEN-10     | 2/           |            |            |              |          |           | 1       | 2         |        | 0         | TWN              | 112        | 臺北市土       |
| A        | 關閉檔案                                   | E(C)       |              |            |            |              |          |           | 1       | 1         |        | 0         | TWN              | 111        | 臺北市:       |
| A        | 儲存檔案                                   | £(S)       |              |            | Ctrl+S     |              |          |           | 1       | 1         |        | 0         | TWN              | 234        | 臺北縣這       |
| P        |                                        | N/AN       |              |            |            | 4            | ž        |           | 1       | 2         |        | 0         | TWN              | 241        | 臺北市日       |
| A        | 22111111111111111111111111111111111111 | (ک) ۱      |              |            |            |              |          |           | 1       | 1         |        | 0         |                  | 238        | 臺北縣1       |
| B        | 匯出(E).                                 |            |              |            |            |              |          |           | 2       | 1         |        | 0         |                  | 106        | 臺北市7       |
| A        | 1576-2-5                               | P/III)     |              |            |            |              | IU       |           | 2       | 2         |        | 0         | TWN              | 108        | 臺北市幕       |
| A        | nx max A                               | : <u>@</u> |              |            |            |              |          |           | 2       | 1         |        | 0         | TWN              | 112        | 臺北市土       |
| A 🔮      | 》 預覽列E                                 | D(A)       |              |            |            |              | _        |           | 2       | 1         |        | 0         | TWN              | 112        | 臺北市土       |
| 44       | 4 列ビロ(P)                               |            |              |            | Ctrl+P     |              | _        |           | 2       | 2         |        | 0         | TWN              | 112        | 臺北市土       |
| A``      |                                        |            |              |            |            | -            | -        |           | 2       | 2         |        | 0         | TWN              | 112        | 臺北市北       |
| A        | 傳送到(                                   | 2)         |              |            |            | •            | -        |           | 2       | 1         |        | 0         | TWN              | 112        | 臺北市北       |
| A        | <b>答料庫</b> 推                           | 腰脊部        | R(T)         |            |            |              | -        |           | 2       | 1         |        | 0         | TWN              | 112        | 臺北市土       |
| A        |                                        |            |              |            |            | -            | š.       |           | 2       | 1         |        | 0         | TWN              | 242        | 臺北縣線       |
| A        | 1 Docum                                | nents an   | d Settings\¥ | 'FES\桌面\P2 | 2K.mdb     | 1            | <u></u>  |           | 2       | 1         |        | 0         | TWN              | 112        | 臺北市土       |
| A        | 結束のの                                   |            |              |            |            |              | -        |           | 2       | 2         |        | 0         | TWN              | 112        | 臺北市土       |
| E        | 1941.774 (21)                          |            |              |            |            |              | -        |           | 1       | 2         |        | 0         | TWN              | 408        | 台中市福       |
| E        |                                        |            | ۲            |            |            |              | -        |           | 2       | 1         |        | 0         | TWN              | 112        | 臺北市土       |
| E2-      | 9                                      | č          | 3            | -          |            |              | -        |           | 2       | 1         |        | 0         | TWN              | 112        | 台北市土       |
| F1       | 7                                      | 1          | ζ            | -          |            |              | -        |           | 1       | 1         |        | 0         | TWN              | 112        | 臺北市土       |
| F1       | 3                                      | ŝ          | 2            | -          |            | Hu           | -        |           | 1       | 1         |        | 0         | TWN              | 112        | 臺北市土       |
| F2       | 5                                      | Я          | 5            | -          |            |              | -        |           | 2       | 1         |        | 0         | TWN              | 251        | 臺北縣這       |
| F2       | 9                                      | 8          | R.           | -          |            |              | -        |           | 2       | 1         |        | 0         | TWN              | 112        | 臺北市土       |
| F2       | 2                                      | 2          | ξ.           | -          |            |              | -        |           | 2       | 2         |        | 0         | TWN              | 112        | 臺北市土       |
| F2       | 7                                      | 1          | A            |            |            |              | -        |           | 2       | 1         |        | 0         | TWN              | 110        | 臺北市们       |
| F2       | 5                                      | Ĵ.         | F.           |            |            |              | -        |           | 2       | 1         |        | 0         | TWN              | 105        | 台北市を       |
| G2       | 2                                      | 木          | ŋ            |            |            |              | -        |           | 2       | 1         |        | 0         | TWN              | 112        | 臺北市土       |
| H        | 7                                      | 2          | 8            |            |            |              | -        |           | 1       | 1         |        | 0         | TWN              | 112        | 臺北市1       |
| H2       | 9                                      | 1          | 5            | -          |            |              | -        |           | 2       | 1         |        | U         | TWN              | 320        | \$1.11     |
| J2:      |                                        | 4          | 1            | -          |            |              | -        |           | 2       | 1         |        | U         | TWN              | 🦉 🏸 🖉      | 💪 😫 🗧      |
| J2:      | i                                      | R          | 5            |            |            |              | -        |           | 2       | 2         |        | 0         |                  | III        | 育りしかこ      |
| K1       | 5                                      | 1          | 2            | -          |            |              | -        |           | 1       | 1         |        | <u> </u>  | TWN              | 112        | 全1(市1      |
| K2       | 9                                      | 9          | Ť            | -          |            |              | -        |           | 2       | 1         |        | <u> </u>  | TWN              | 112        | 全1(市1      |
| 1.2      | 5                                      | 9          | 1里           | -          |            | 14.0         | L        |           | 2       | 1         |        | u         | 1 VfN            | 111        | 金北市日       |
| 12       | 8                                      | E          | ±            | -          |            | <b>T</b> 1 1 | -        |           | 2       | 2         |        | u         | 1 VfN            | 112        | 全北市1       |
| -12      | 2                                      | *          | 3            | -          |            | Lin          | -        |           | 4       | 2         |        | u         | 1 WIN            | 429        | 堂田縣社       |
| -1M.     | 14                                     | ×.         |              |            | c E        |              | 1        |           | 1       | 1         |        | U         | I I WIN          |            | l ⇔líthk _ |
| aLax: (  |                                        |            |              |            | 55         |              |          |           |         |           |        |           |                  |            | ×          |
| 資料工      | 一作去做親                                  | _          |              |            |            |              |          |           |         |           |        |           |                  | NUM        |            |
| <b>1</b> | 朝始                                     | 98         | 6 "          | 2 Win      | dows Expl. | - 12         | p2k - Mi |           | 🔓 P2K 👔 | (料庫 (Ac   | CPABTO | 1M:資      | 18 8 <b>19 9</b> | S () 🕸 🔊 🕨 | 下午 04:40   |

十四、點選[檔案類型]為 Exce197-2003,儲存在桌面

| 匯出 資料表化 | PABT01M'至                                                                                                    |                                                                                                    |       |                       |                  |                                                                                                    |       | ×                 |
|---------|----------------------------------------------------------------------------------------------------|----------------------------------------------------------------------------------------------------|-------|-----------------------|------------------|----------------------------------------------------------------------------------------------------|-------|-------------------|
| 儲存位置(): | <ul> <li>● 桌面</li> <li>● 我的文件</li> <li>● 我的電腦</li> <li>● 網路上的芳</li> <li>● 中英文看打</li> <li>● Typing Cred</li> <li>● P2K</li> </ul> | 弊<br>測股系統<br>ential                                                                                                   | @ • I | <b>8</b> ∣ <b>Q</b> > |                  | ]▼ 工具([                                                                                                    | 2.    |                   |
|         | 檔案名稱(N):<br>檔案類型(T):                                                                                                    | Microsoft Office Access                                                                                               | ~     |                       | 存格式(F)<br>動際動(II | Part of the second second seco | 部匯出   | (X) •]            |
|         |                                                                                                    | Microsoft Excel 3<br>Microsoft Excel 4<br>Microsoft Excel 4-<br>Microsoft Excel 97-2003<br>HTML 交件<br>Lotus 1-2-3 WJ2 |       | 1<br>1<br>1<br>2      | a a./.           | 0491020<br>0541105<br>0481230<br>0490101                                                                                                    | -7418 | TWN<br>TWN<br>TWN |

十五、重覆十一、十二、十三、十四的動作(取出 CPABT02M、CPABT05M)

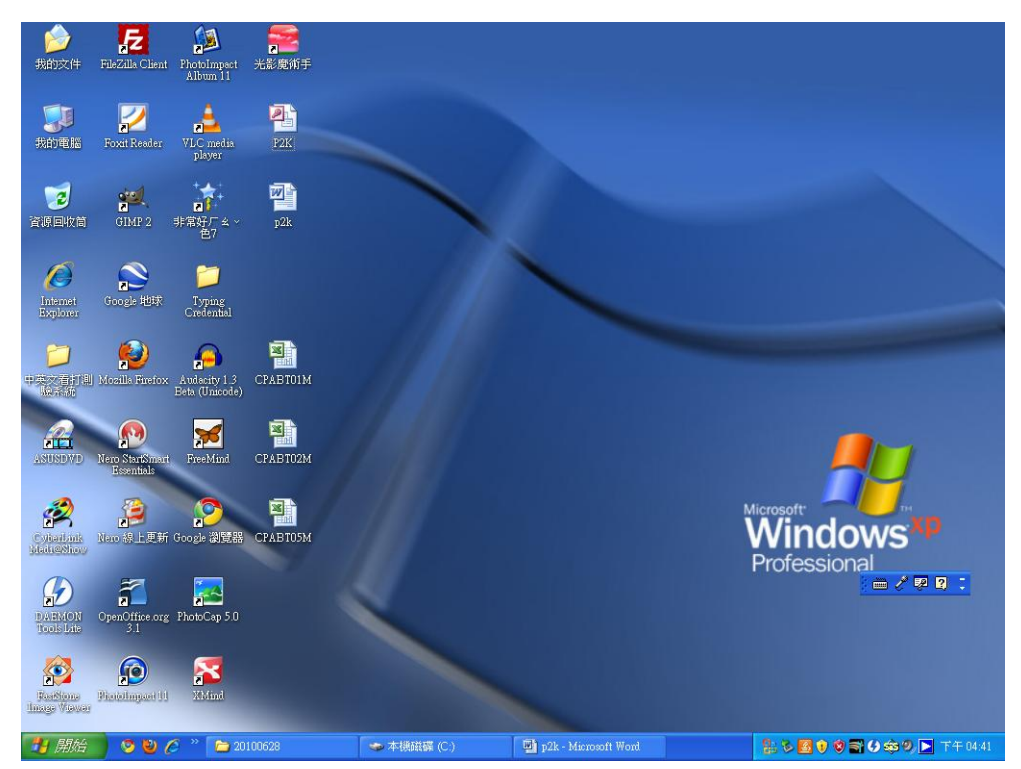

十六、將CPABT01M、CPABT02M、CPABT05M三個EXCEL檔案匯入員額管制系統

十七、CPABT01M檔案中,請保留B011DNO、B01SEX、B01MARRY、B01BIRTHD、B01DOMCOD、B01DOMICE、 B01ADDCOD、B01CURADD、B01CURTEL、B01SRVDAT等上述欄位資料,並將其他欄位的資料清空後再 匯入。

十八、CPABT02M檔案中,員額管制系統只會用到B02IDNO、B02NAME等欄位資料,並將其他欄位的 資料清空後再匯入。

十九、CPABT05M 檔案中,員額管制系統只會用到 B05IDNO、B05NAME、B05SCHOOL、B05EDUDPT 等 欄位資料,並將其他欄位的資料清空後再匯入。